## (一財) 口腔保健協会 会員情報管理システム「OHASYS」 演題登録 登録・修正マニュアル

| 1. | 新規で演題登録をおこな <b>う</b> | 1~3 |
|----|----------------------|-----|
| 2. | 演題登録を確認・修正・取り下げをする   | 4   |

 学術大会・セミナーなどの参加登録フォームから入りますと、会員情報管理システム「OHASYS」のト ップページが表示されますので、こちらに会員番号とパスワードを入力してログインしてください。 「OHASYS」を初めてご利用される方は、まずはパスワード発行ページからパスワードの発行をおこな ってください。パスワード発行後、ログインをおこなってください。

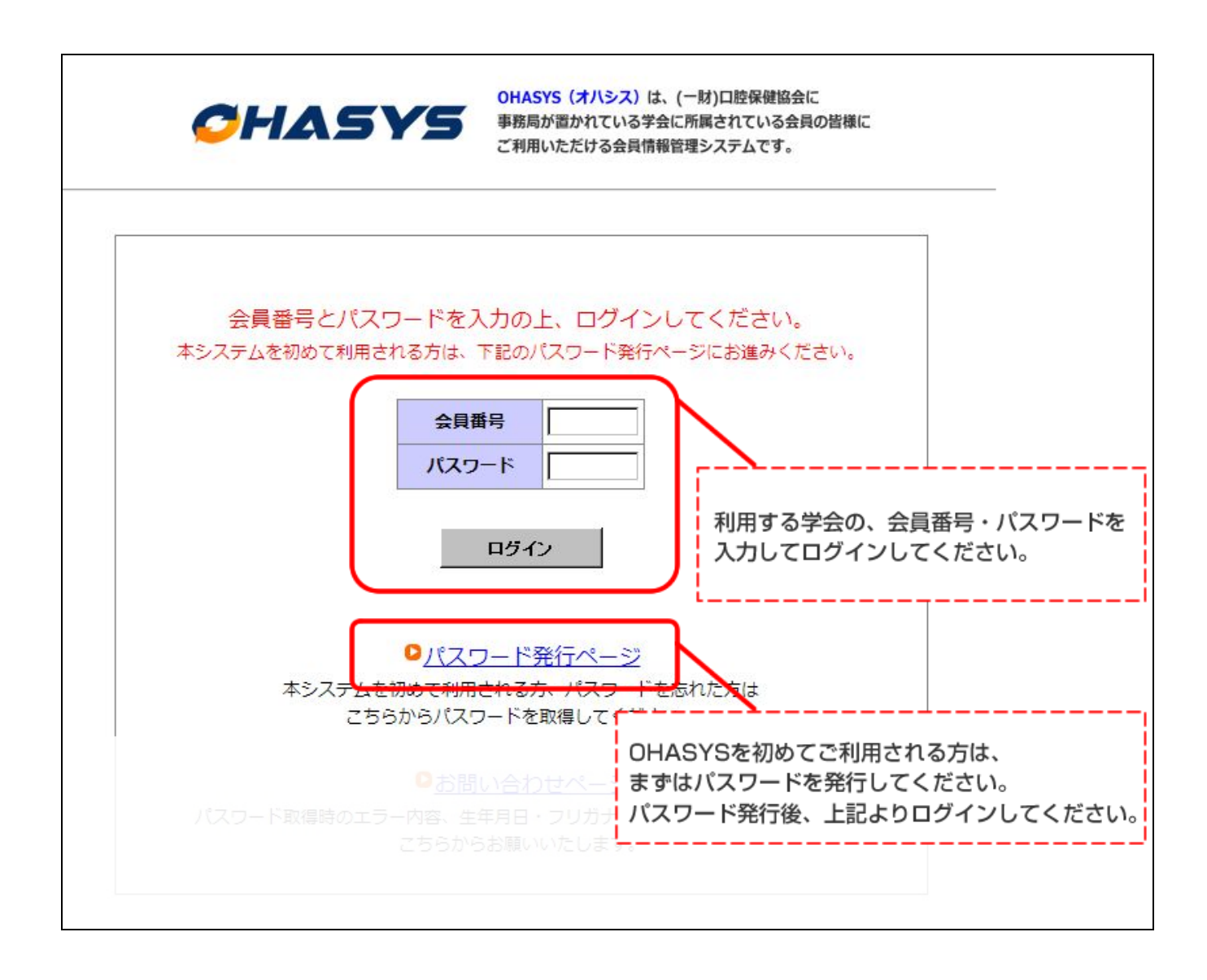

 ログイン画面(会員 TOP ページ)のイベント一覧から該当する学術大会・セミナーの「申込・確認・ 修正はこちらから」をクリックしてください。

|                                              | CHAS                                         | Y5               | OHASYS (オハシス) は<br>事務局が置かれている学<br>ご利用いただける会員情 | t、(一財)口腔保健協会に<br>会に所属されている会員の<br>報管理システムです。 | の皆様に           | 一般財団法人<br>口腔保健協会<br>Oral Health Association of Japa |
|----------------------------------------------|----------------------------------------------|------------------|-----------------------------------------------|---------------------------------------------|----------------|-----------------------------------------------------|
| 会員TOPページ                                     |                                              |                  |                                               |                                             | 会員番号:189578    | 氏名:口腔太郎                                             |
| ナイトでは <u>ブラウザの戻るボタンを</u><br>Dページに戻るにけ必ずタページに |                                              | くだまい             |                                               |                                             |                | ログアウト                                               |
|                                              |                                              |                  |                                               |                                             | + 、            |                                                     |
| ベントー覧 (こ人会してい                                | \る字会のうち、口腔保健協会                               | まか連宮党詞           | もしているイベン                                      | トのみの案内です                                    | Γο )           |                                                     |
|                                              |                                              |                  |                                               |                                             |                |                                                     |
| イベント名                                        | 開催期間                                         | 開催地              | 演題登録                                          | 事前参加登録                                      |                |                                                     |
| イベント名<br>第〇〇回××学会学術大会                        | 開催期間   2014/10/19~   2014/10/20              | <b>開催地</b><br>大阪 | <mark>演題登録</mark><br>2013/12/20より<br>受付       | <mark>事前参加登録</mark><br>2013/12/20より<br>受付   | 申込・確認・修正はこちらから |                                                     |
| イベント名<br>第○○回××学会学術大:                        | 開催期間   会 2014/10/19~   2014/10/20 2014/10/20 | <b>開催地</b><br>大阪 | <b>演題登録</b><br>2013/12/20より<br>受付             | <b>事前参加登録</b><br>2013/12/20より<br>受付         | 申込・確認・修正はこちらから |                                                     |

**3.** ページ右上に会員番号・氏名が表示されていることをご確認の上、ページ下部の「演題登録」ボタンを クリックしてください。

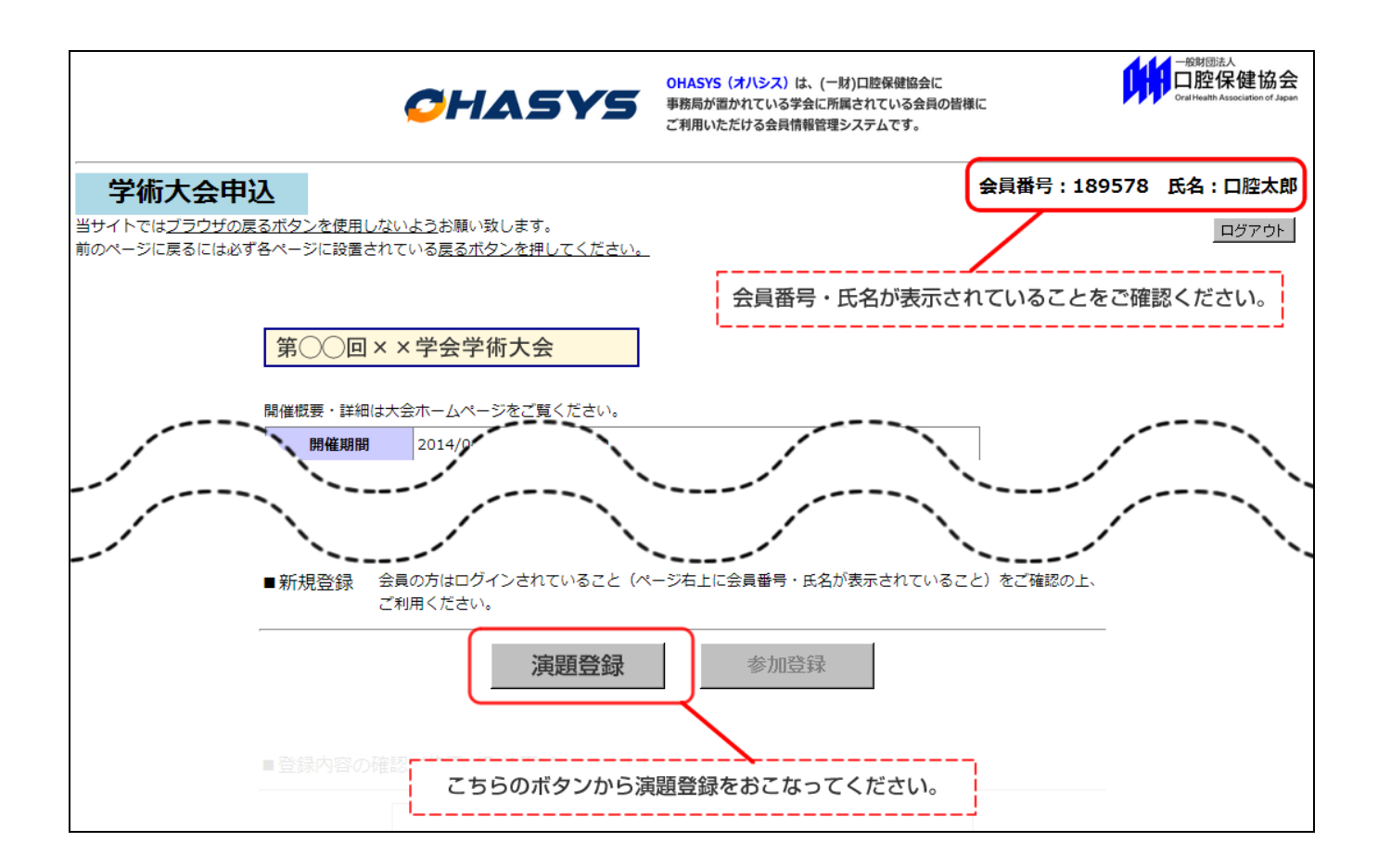

4. 一度登録した演題登録を確認・修正・取り下げする場合は、演題登録をした際に送られる登録受け付けメールに記載されている URL からアクセスして、「申込番号」と「申込パスワード」を利用してログインしてください。

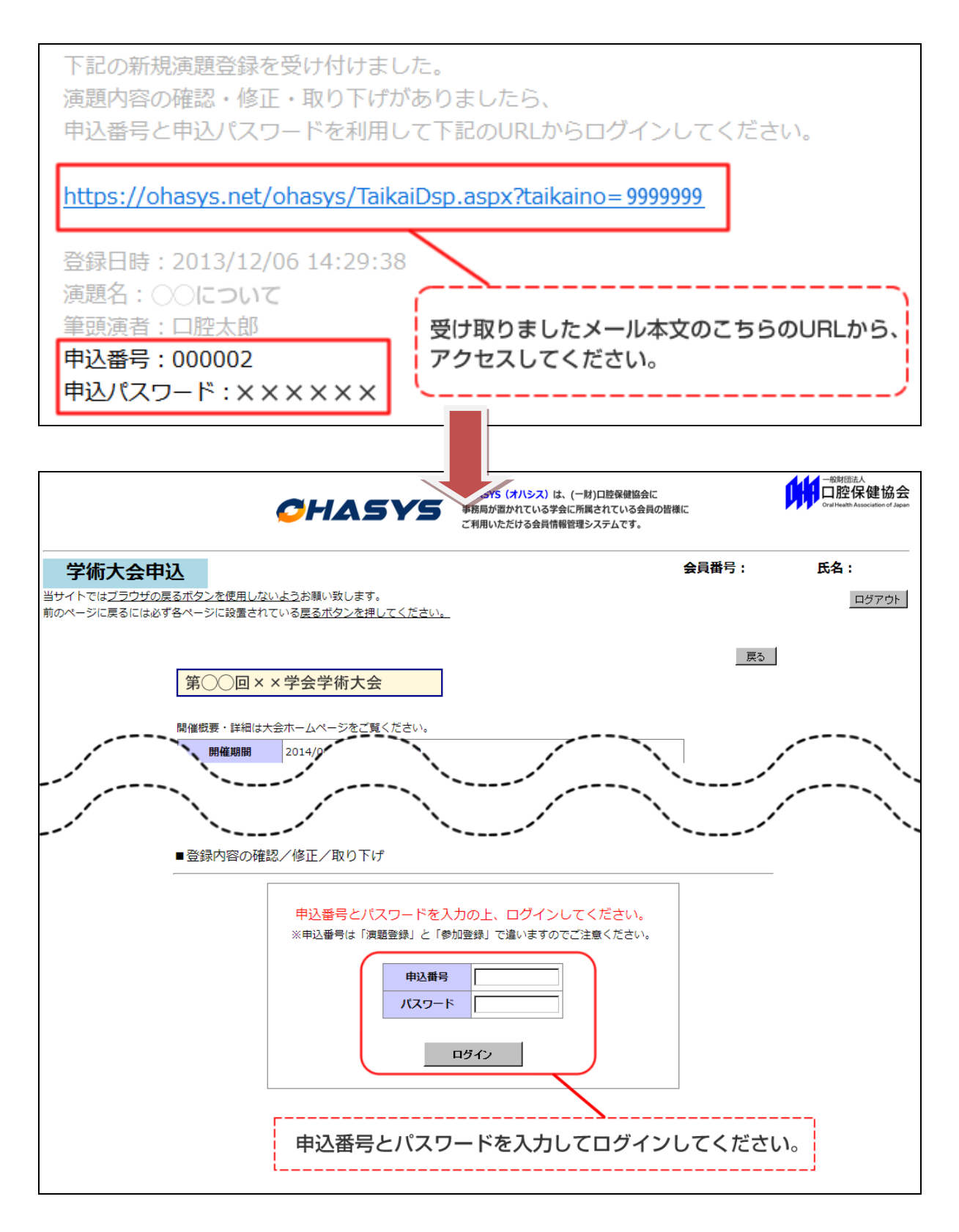